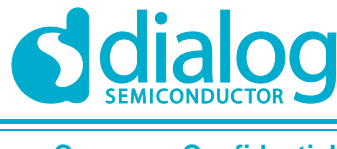

**Company Confidential** 

# User Manual DA14681 to DA14683 Porting Guide

# **UM-B-097**

# Abstract

This is a guide explaining the porting from DA14681 to DA14683 silicon version.

### **UM-B-097**

# DA14681 to DA14683 Porting Guide

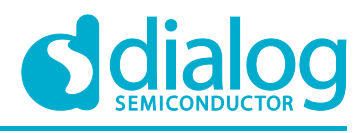

#### **Company Confidential**

# Contents

| Ab  | stract                    | . 1 |
|-----|---------------------------|-----|
| Со  | ntents                    | . 2 |
| Fig | jures                     | . 2 |
| 1   | References                | . 3 |
| 2   | Introduction              | 4   |
| 3   | Target Configuration      | 4   |
| 4   | Memory Optimization       | 8   |
| 5   | GPIO Adapter              | 8   |
| 6   | Wearable Reference design | 8   |
|     | 6.1 Partition Table       | 8   |
| Re  | vision History1           | 0   |

# **Figures**

| Figure 1: Configuration manager Selection | . 4 |
|-------------------------------------------|-----|
| Figure 2: Create new configuration        | . 4 |
| Figure 3: Select configuration base       | . 5 |
| Figure 4: Edit project properties         | . 5 |
| Figure 5: Edit assembly defined symbols   | . 6 |
| Figure 6: Edit compiler defined symbols   | . 6 |
| Figure 7: Edit Pre-build configuration    | . 7 |
| Figure 8: Edit linker configuration       | . 8 |
| •                                         |     |

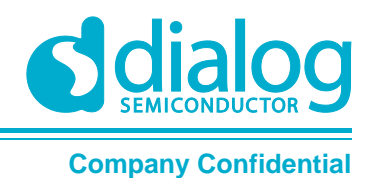

### **1** References

[1] UM-B-044, DA1468x Software Platform Reference, User Manual, Dialog Semiconductor.

**User Manual** 

**Revision 1.0** 

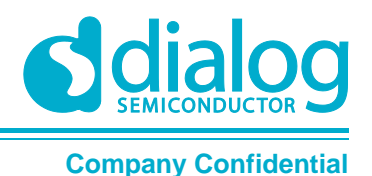

### 2 Introduction

This document explains the changes and steps needed for porting an application developed on the DA14681 SDK 1.0.12 release to the DA14683 SDK1.0.12 release.

# **3 Target Configuration**

The application developed on the DA14681 SDK shall be compiled to target the DA14683-00 silicon version, and it can be achieved by adding a new building configuration to the existing application in the following steps.

1. Open the configuration manager (Figure 1) and select a new configuration (Figure 2).

| Ele Edit Source Refector Navigate Search                                                                                                    | Project Ban Window Help                                                                          |                                                                                                    |
|----------------------------------------------------------------------------------------------------|--------------------------------------------------------------------------------------------------|----------------------------------------------------------------------------------------------------|
| Image: Solution in the solution in the solut | Quick Access P Vetecome ( C C - )                                                                | Gir 🏷 Debug                                                                                                    |
|                                                                                                    | Protenti 🔄 Tasta 🕞 Console 💷 📄 Properties 🛛 🕞 🛃 👘 📰 🐨 - 🗂 - 🤭 🗆<br>GNU ARM Eclipse Peels console | P1 = □<br>+ + + + N<br>= N<br>To display the<br>call hierarchy,<br>select a function<br>or method and<br>select the 'Oper<br>Call Hierarchy'<br>menu option. |

Figure 1: Configuration manager Selection

| ble_adv: Manage Configurations |                   |        |  |  |
|--------------------------------|-------------------|--------|--|--|
| Configuration                  | Description       | Status |  |  |
| DA14681-01-D                   | Applicable for DA |        |  |  |
| DA14681-01-Re                  | Applicable for DA | Active |  |  |
| DA14683-00-D                   | Applicable for DA |        |  |  |
| DA14683-00-Re                  | Applicable for DA |        |  |  |
| Set Active                     | New               | Cancel |  |  |

Figure 2: Create new configuration

2. Create a new configuration with the name of your choice and copy the settings from your preferred current configuration (Figure 3).

**User Manual** 

Revision 1.0

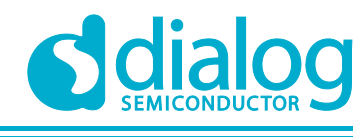

**Company Confidential** 

| Name and and           | day da18683                             |                                                          |            |
|------------------------|-----------------------------------------|----------------------------------------------------------|------------|
| Name: new_config       | 707 da14085                             |                                                          |            |
| Description:           |                                         |                                                          |            |
| Copy settings from     |                                         |                                                          |            |
| Existing configuration | DA14681-01-Release_QSPI( Applicable for | 0A14680/1+01. Release build configuration for cached QSP | Pl mode. ) |
| Default configuration  | Debug                                   |                                                          |            |
| Import from projects   | not selected                            |                                                          |            |
| Import predefined      | not selected                            |                                                          |            |
|                        |                                         |                                                          |            |
|                        |                                         |                                                          |            |

Figure 3: Select configuration base

- 3. Now you can close the configuration manager.
- 4. Open the project **Properties** to edit the new configuration with a right click on the application project (Figure 4).

|         | 119    | 9-9-8 U 10-                | 1 1.0. C. C. C. C. C. C. C. C. C. C. C. C. C. |             |
|---------|--------|----------------------------|-----------------------------------------------|-------------|
| 92.4    | φ.     | <b>0</b> • • • •           | Quick Access                                  | Git the De  |
| - Proje | ect Ex | plorer II 🕒 🎕 🗢 🖽 🖸        | - D 🚼 0 12 📆 0                                | ⊛ M         |
| 1 2     | 1.0    | 22                         | 7                                             |             |
| P.1     |        | New C. L.                  | An outline is not availa                      | ble.        |
| 1       |        | Gointe                     |                                               |             |
| 1       |        | Open in New Window         |                                               |             |
| 1.1     |        | Show In                    |                                               |             |
| 2.4     | B)     | Сору                       |                                               |             |
| P.      | 0      | Paste                      |                                               |             |
| 105     | ×      | Delete                     |                                               |             |
| 10      |        | Move                       |                                               |             |
|         |        | Rename                     |                                               |             |
|         | 20     | Import                     |                                               |             |
|         | De.    | Export                     |                                               |             |
|         |        |                            |                                               |             |
|         |        | Build Project              |                                               |             |
|         |        | Clean Project              |                                               |             |
|         | -      | Clore Design               |                                               |             |
|         |        | Close Unselated Projects   |                                               |             |
|         |        |                            |                                               |             |
|         |        | Build Configurations       |                                               |             |
|         |        | Make Largets               |                                               |             |
|         |        | Index                      |                                               |             |
|         |        | Validate                   |                                               |             |
|         | 0      | Build Documentation        |                                               |             |
|         |        | Run As                     | Tata Contole 11 T Properties                  | ×, =        |
|         |        | Debug As                   | Ninte Packs console                           |             |
|         |        | Profile As                 |                                               |             |
|         |        | Restore from Local History |                                               | To dicela   |
|         | -      | PyDev P                    |                                               | call hieran |
|         | N      | Tase                       |                                               | select a fu |
|         |        | Compare With               |                                               | select the  |
|         |        | Confinuer                  |                                               | menu opti   |
|         |        |                            |                                               | 10603570    |

Figure 4: Edit project properties

 Make sure the new configuration is selected at the top of the window. In the "C/C++ Build/Settings" area, edit the preprocessor setting for both Cross ARM GNU assembler (Figure 5) and Cross ARM C Compiler (Figure 6). You should edit the IC\_REV and IC\_STEP to reflect the following values:

dg\_configBLACK\_ORCA\_IC\_REV=BLACK\_ORCA\_IC\_REV\_B

dg\_configBLACK\_ORCA\_IC\_STEP=BLACK\_ORCA\_IC\_STEP\_B

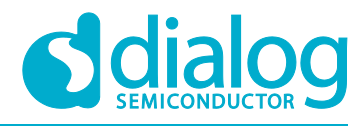

**Company Confidential** 

| Properties for ble_adv                                                                                                    |                                                                                                    |                                                                                                    | L 🖽 🐹                                                                                               |
|----------------------------------------------------------------------------------------------------|----------------------------------------------------------------------------------------------------|----------------------------------------------------------------------------------------------------|----------------------------------------------------------------------------------------------------|
| type filter text                                                                                                    | Settings                                                                                                    |                                                                                                    | ¢•••                                                                                                |
| <ul> <li>Resource</li> <li>Builders</li> <li>C/C++ Build</li> <li>Build Variables</li> <li>Environment</li> </ul>                                                                   | Configuration: new_config_for da14683 [ Acti                                                                                                    | e]                                                                                                    | • Manage Configurations                                                                             |
| Loging<br>Settings<br>Teol Chan Edder<br>Tools Paths<br>9 CC++ General<br>Project Facets<br>Project Facets<br>Project Afferences<br>Rum/Debug Settings<br>Task Tags<br>9 Validation | Tool Setting:       Decision:         Image: Processor       Optimization         Optimization       Progrocessor         Image: Proprocessor       Progrocessor         Image: Proprocessor       Progrocessor         Image: Progrocessor       Progrocessor         Image: Progrocessor       Progrocessor | Build Steps      Build Antifact     Binary Panses     De preprocessor     De not search system directories (-nostdinc)     Preprocess only (-E)     Defined symbols (-D)     deg condpilators CORCA IC SYRE BLACK_ORCA IC STRP_B     BLLASS_BUILD     Undefined symbols (-U) | <ul> <li>ଲି ଲି ହି। ଛି।</li> <li>ଲି ଲି ହି। ଛି।</li> <li>ଲି ଲି ହି। ଛି।</li> <li>ଲି ହି। ଛି।</li> </ul> |
| 0                                                                                                    |                                                                                                    |                                                                                                    | OK Cancel                                                                                           |

#### Figure 5: Edit assembly defined symbols

| Properties for ble_adv                                                                                                    |                                                                                                    |                                                                                                    |                                                             |
|----------------------------------------------------------------------------------------------------|----------------------------------------------------------------------------------------------------|----------------------------------------------------------------------------------------------------|-------------------------------------------------------------|
| type filter text                                                                                                    | Settings                                                                                                    |                                                                                                    | ¢••••                                                       |
| <ul> <li>Resource</li> <li>Builders</li> <li>C/C++ Build</li> <li>Build Variables</li> </ul>                                                                                                    | Configurations new_config_for da14683 [ Acti                                                                                                    | ve]                                                                                                    | Manage Configurations_                                      |
| <ul> <li>Ketourče<br/>Buriders</li> <li>C/C-= Đuid</li> <li>Buid Variables</li> <li>Environment</li> <li>Logging</li> <li>Settingsi</li> <li>Tool Chains Edder</li> <li>Tool Chains Edder</li> <li>Tools Paths</li> <li>C/C-+ General</li> <li>Project References</li> <li>Run/Deburg Settings</li> <li>Task Tags</li> <li>Validation</li> </ul> | Tool Settings Distribution     Target Processor     Optimization     Optimization                                                                                                    | s Build Steps. Build Antitat: Bit Binary Parsers G Error Parsers Do not search system directories (-nortdinc) Preprocess only (-B) Defined symbols (-D) dg.configBLACK_ORCA_JC_STEP=BLACK_ORCA_JC_STEP_B RELEASE_BUILD Undefined symbols (-U) | <b>원 원 원 전 원</b><br>(1) (1) (1) (1) (1) (1) (1) (1) (1) (1) |
| 3                                                                                                    | <sup>™</sup> <sup>™</sup> <sup></sup> |                                                                                                    | Restore Defaults Apply<br>OK Cancel                         |

#### Figure 6: Edit compiler defined symbols

**User Manual** 

**Revision 1.0** 

#### **UM-B-097**

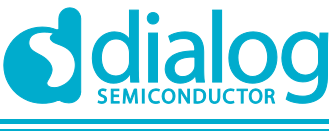

#### DA14681 to DA14683 Porting Guide

**Company Confidential** 

6. In the **Build Steps** tab, the command in the **Command** of the **Pre-build Steps** edits the IC revision to match the compiler parameters (Figure 7).

| filter text                                                                                                    | Settings 🗘 🖛 🖒                                                                                                    |
|----------------------------------------------------------------------------------------------------|----------------------------------------------------------------------------------------------------|
| filter text<br>lesource<br>uilders<br>C/C++ Build<br>Build Variables<br>Environment<br>Logging<br>Settings<br>Tool Chain Editor<br>Tools Paths<br>C/C++ General<br>troject Facets<br>roject References<br>Lun/Debug Settings<br>ask Tags<br>alidation | Settings       Image Configurations         Configuration:       new_config_for da14683 [Active]       Image Configurations         Image Configurations       Image Configurations       Image Configurations         Image Configurations       Image Configurations       Image Configurations         Image Configurations       Image Configurations       Image Configurations         Image Configurations       Image Configurations       Image Configurations         Image Configurations       Image Configurations       Image Configurations         Image Configurations       Image Configurations       Image Configurations         Image Configurations       Image Configurations       Image Configurations         Image Configurations       Image Configurations       Image Configurations         Image Configurations       Image Configurations       Image Configurations         Image Configurations       Image Configurations       Image Configurations         Image Configurations       Image Configurations       Image Configurations         Image Configurations       Image Configurations       Image Configurations         Image Configurations       Image Configurations       Image Configurations         Image Configurations       Image Configurations       Image Configurations         Image Configurations |
|                                                                                                    |                                                                                                    |

#### Figure 7: Edit Pre-build configuration

7. In the Libraries of the Cross ARM C Linker, edit the libraries (-I) and Library search path (-L) to point at the DA14683 SDK (Figure 8).

| User Manual | Revision 1.0 | 14-Jun-2018 |
|-------------|--------------|-------------|
|             |              |             |

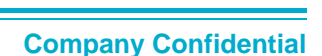

| Properties for ble_adv                                                                                                    |                                                                                                    |                                                                                                    |                                       |
|----------------------------------------------------------------------------------------------------|----------------------------------------------------------------------------------------------------|----------------------------------------------------------------------------------------------------|---------------------------------------|
| type filter text                                                                                                    | Settings                                                                                                    |                                                                                                    | ← → ⇒ →                               |
| <ul> <li>Resource</li> <li>Builders</li> <li>C/C++ Build</li> <li>Build Variables</li> <li>Environment</li> <li>Logging</li> </ul>                                                                                                    | Configuration: new_config_for da14683 [ Active                                                                                                    | e ]<br>  🎤 Build Steps   🙅 Build Artifact   📷 Binary Parsers   🥹 Error Parsers                              | Manage Configurations                 |
| <ul> <li>Settings</li> <li>Tool Chain Editor</li> <li>Tools Paths</li> <li>C/C++ General</li> <li>Code Analysis</li> <li>Documentation</li> <li>Export Settings</li> <li>File Types</li> <li>Formatter</li> <li>Indexer</li> <li>Language Mappings</li> <li>Paths and Symbols</li> <li>Preprocessor Include Pi</li> <li>Project Facets</li> <li>Project References</li> <li>Run/Debug Settings</li> </ul> | Target Processor Optimization Warnings Debugging Fress ARM GNU Assembler Preprocessor Includes Miscellaneous S Cross ARM C Compiler Preprocessor Includes Optimization Optimization Warnings Miscellaneous      | Libraries (-1)<br>[ble_stack_da14683_00                                                                     | <b>원 원 정</b> 정                        |
| Task Tags<br>⊳ Validation                                                                                                    | <ul> <li>Stors ARM C Linker</li> <li>General</li> <li>Libraries</li> <li>Miscellaneous</li> <li>Stors ARM GNU Create Flash Image</li> <li>General</li> <li>Cross ARM GNU Print Size</li> <li>General</li> </ul> | Library search path (-L)<br>"ud-ud-ud-ud-stack//DA14683-00-Release"<br>"S(workspace_loc:/S(ProjName)/misc)" | <ul> <li>副 圖 等 號</li> </ul>           |
| < >                                                                                                    |                                                                                                    |                                                                                                    | Restore <u>D</u> efaults <u>Apply</u> |
| ?                                                                                                    |                                                                                                    |                                                                                                    | OK Cancel                             |

Figure 8: Edit linker configuration

8. Recompile and run your application, which should now be able to run on the DA14683.

# 4 Memory Optimization

Please note that the Bluetooth Low Energy stack in the DA14682/DA14683 uses a different RAM mapping from the DA14680/DA14681. Please refer to [1] Section 13.3 to select the best possible memory retention configuration depending on your application footprint.

# 5 **GPIO Adapter**

The DA14683 does not support the GPIO event counter that is present on the DA14680/DA14681 and therefore all calls/parameters in ad\_gpio\_intr.c have to be modified so that these elements are only included for DA14680/DA14681 builds.

# 6 Wearable Reference design

#### 6.1 Partition Table

In the DA14681 Wearable SDK 1.150.6, the flash partition table (1M) is as follows:

PARTITION2( 0x000000 , 0x07F000 , NVMS\_FIRMWARE\_PART , 0 )

| User Manual |  |
|-------------|--|
|-------------|--|

**Revision 1.0** 

### **UM-B-097**

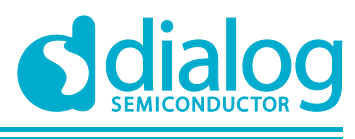

### DA14681 to DA14683 Porting Guide

**Company Confidential** 

| PARTITION2()                                                     | 0x07F000 ,           | 0x001000 ,              | NVMS_PARTITION_TABLE | , PARTITION_FLAG_READ_ONLY |  |
|------------------------------------------------------------------|----------------------|-------------------------|----------------------|----------------------------|--|
| PARTITION2(                                                      | 0x080000 ,           | 0x010000 ,              | NVMS_PARAM_PART      | , 0 )                      |  |
| PARTITION2(                                                      | 0x090000 ,           | 0x030000 ,              | NVMS_BIN_PART        | , 0 )                      |  |
| PARTITION2(                                                      | 0x0C0000 ,           | 0x020000 ,              | NVMS_LOG_PART        | , 0 )                      |  |
| PARTITION2(                                                      | $0 \pm 0 \pm 0000$ , | $0 \ge 0 \ge 0 \ge 0$ , | NVMS_GENERIC_PART    | , 0 )                      |  |
| In the SDK 1.0.10, the flash partition table (1M) is as follows: |                      |                         |                      |                            |  |
| PARTITION2(                                                      | 0x000000 ,           | 0x07F000 ,              | NVMS_FIRMWARE_PART   | , 0 )                      |  |
| PARTITION2(                                                      | $0 \times 07 F000$ , | 0x001000 ,              | NVMS_PARTITION_TABLE | , PARTITION_FLAG_READ_ONLY |  |
| )                                                                |                      |                         |                      |                            |  |
| PARTITION2(                                                      | 0x080000 ,           | 0x010000 ,              | NVMS_PARAM_PART      | , 0 )                      |  |
| PARTITION2(                                                      | 0x090000 ,           | 0x030000 ,              | NVMS_BIN_PART        | , 0 )                      |  |
| PARTITION2(                                                      | 0x0C0000 ,           | 0x020000 ,              | NVMS_LOG_PART        | , 0 )                      |  |
| PARTITION2(                                                      | 0x0E0000 ,           | 0x020000 ,              | NVMS_GENERIC_PART    | , PARTITION_FLAG_VES )     |  |

The SDK 1.0.12 uses VES for the generic partition but the wearable application does not include this module in the configuration settings. To fix this, the custom\_config\_qspi.h file in the Wearable Application was modified as follows:

#define dg\_configNVMS\_VES

(1)

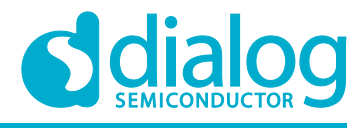

# **Revision History**

| Revision | Date       | Description      |
|----------|------------|------------------|
| 1.0      | 14-06-2018 | Initial version. |

**User Manual** 

**Revision 1.0** 

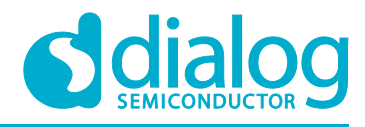

#### **Status Definitions**

| Status                  | Definition                                                                                                    |
|-------------------------|----------------------------------------------------------------------------------------------------|
| DRAFT                   | The content of this document is under review and subject to formal approval, which may result in modifications or additions. |
| APPROVED<br>or unmarked | The content of this document has been approved for publication.                                                              |

#### Disclaimer

Information in this document is believed to be accurate and reliable. However, Dialog Semiconductor does not give any representations or warranties, expressed or implied, as to the accuracy or completeness of such information. Dialog Semiconductor furthermore takes no responsibility whatsoever for the content in this document if provided by any information source outside of Dialog Semiconductor.

Dialog Semiconductor reserves the right to change without notice the information published in this document, including without limitation the specification and the design of the related semiconductor products, software and applications.

Applications, software, and semiconductor products described in this document are for illustrative purposes only. Dialog Semiconductor makes no representation or warranty that such applications, software and semiconductor products will be suitable for the specified use without further testing or modification. Unless otherwise agreed in writing, such testing or modification is the sole responsibility of the customer and Dialog Semiconductor excludes all liability in this respect.

Customer notes that nothing in this document may be construed as a license for customer to use the Dialog Semiconductor products, software and applications referred to in this document. Such license must be separately sought by customer with Dialog Semiconductor.

All use of Dialog Semiconductor products, software and applications referred to in this document are subject to Dialog Semiconductor's Standard Terms and Conditions of Sale, available on the company website (www.dialog-semiconductor.com) unless otherwise stated.

Dialog and the Dialog logo are trademarks of Dialog Semiconductor plc or its subsidiaries. All other product or service names are the property of their respective owners.

© 2018 Dialog Semiconductor. All rights reserved.

# **Contacting Dialog Semiconductor**

United Kingdom (Headquarters) Dialog Semiconductor (UK) LTD Phone: +44 1793 757700

Germany

Dialog Semiconductor GmbH Phone: +49 7021 805-0

#### The Netherlands

Dialog Semiconductor B.V. Phone: +31 73 640 8822

Email: enquiry@diasemi.com

#### **User Manual**

CFR0012

#### North America

*Dialog Semiconductor Inc.* Phone: +1 408 845 8500

#### Japan

Dialog Semiconductor K. K. Phone: +81 3 5769 5100

#### Taiwan

*Dialog Semiconductor Taiwan* Phone: +886 281 786 222

Web site: www.dialog-semiconductor.com

#### Hong Kong

Dialog Semiconductor Hong Kong Phone: +852 2607 4271

#### Korea Dialog Semiconductor Korea Phone: +82 2 3469 8200

#### China (Shenzhen) Dialog Semiconductor China Phone: +86 755 2981 3669

China (Shanghai) Dialog Semiconductor China Phone: +86 21 5424 9058

#### Revision 1.0